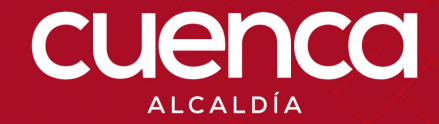

# MANUAL PERMISO DE LETREROS TICS-GDOC-M-006

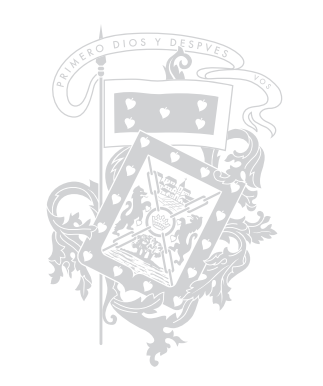

# **¡LOS SERVICIOS DE LA CORPORACIÓN** AL ALCANDE DE TUS MANOS!

MANUAL PERMISO DE LETREROS TICS-GDOC-M-006

# DEFINICIÓN

Este trámite se realiza para la publicidad de locales comerciales, oficinas, etc.

Es importante mencionar que esta solicitud se puede realizar a través del portal web desde la comodidad de su casa u oficina del usuario, evitando el traslado a las oficinas del GAD Municipal de Cuenca.

# PROCEDIMIENTO

A. Escoja un navegador.

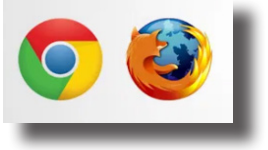

B. Dijíte la siguiente página web:

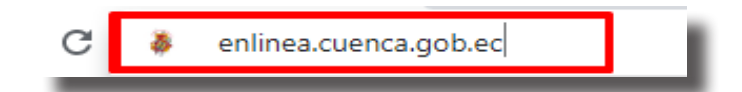

Para continuar con el trámite, el usuario previamente debió haber realizado su registro ciudadano (https://enlinea.cuenca. gob.ec/registro/#/basic/registro-menu), para la obtención de usuario y contraseña que le habilitará el registro de trámites.

**C.** Se puede ingresar:

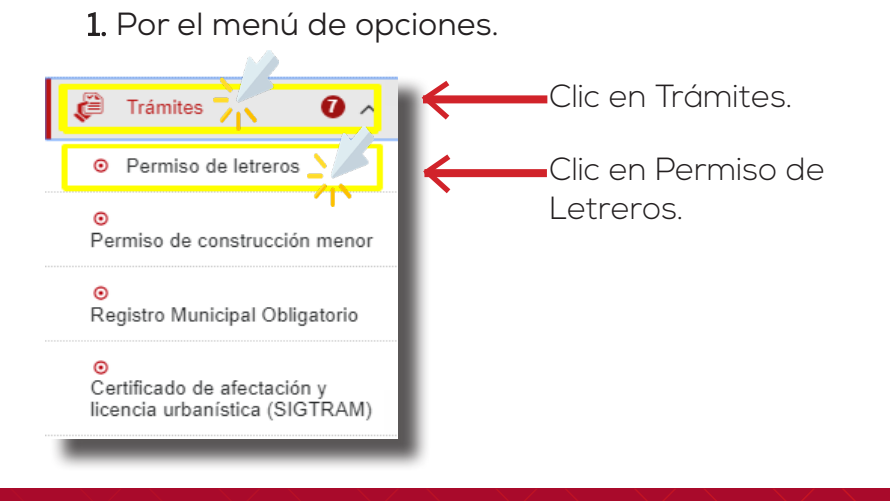

#### 2. Por acceso rápido.

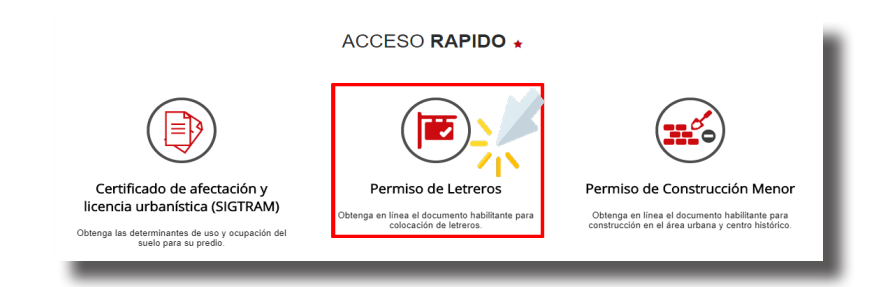

Una vez dado clic en Permisos de Letreros, se mostrará un cuadro para dar inicio al trámite.

D. Clic en Aceptar para el ingreso de usuario.

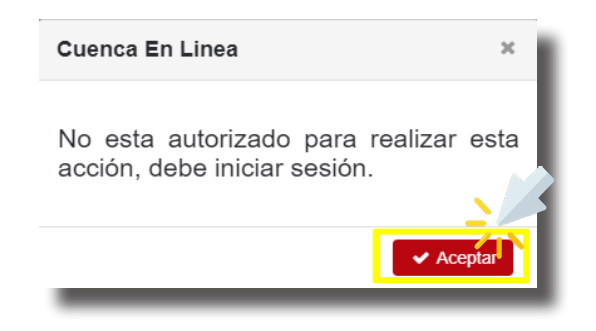

## INGRESO

Para iniciar con el trámite, el usuario deberá ingresar su **número de cédula o RUC** y su **contraseña** de acuerdo a su registro ciudadano (previamente obtenido).

#### A. Dijíte su usuario y contraseña.

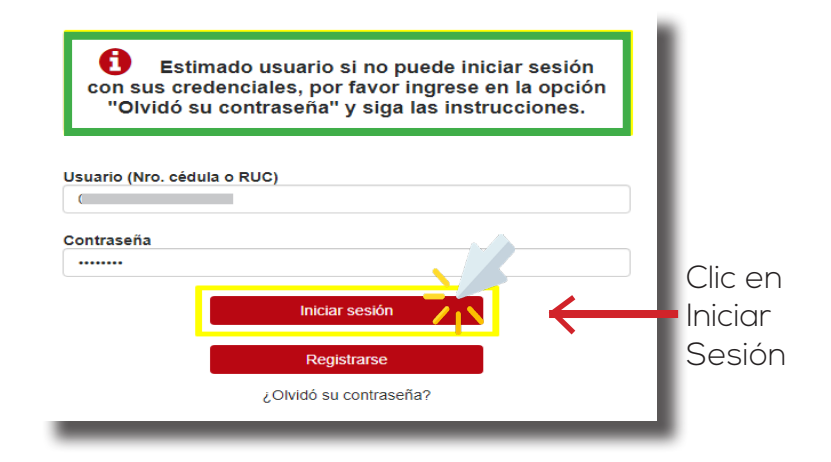

En el caso de olvidó de su contraseña, siga las instrucciones de **Guia de Recuperación**:

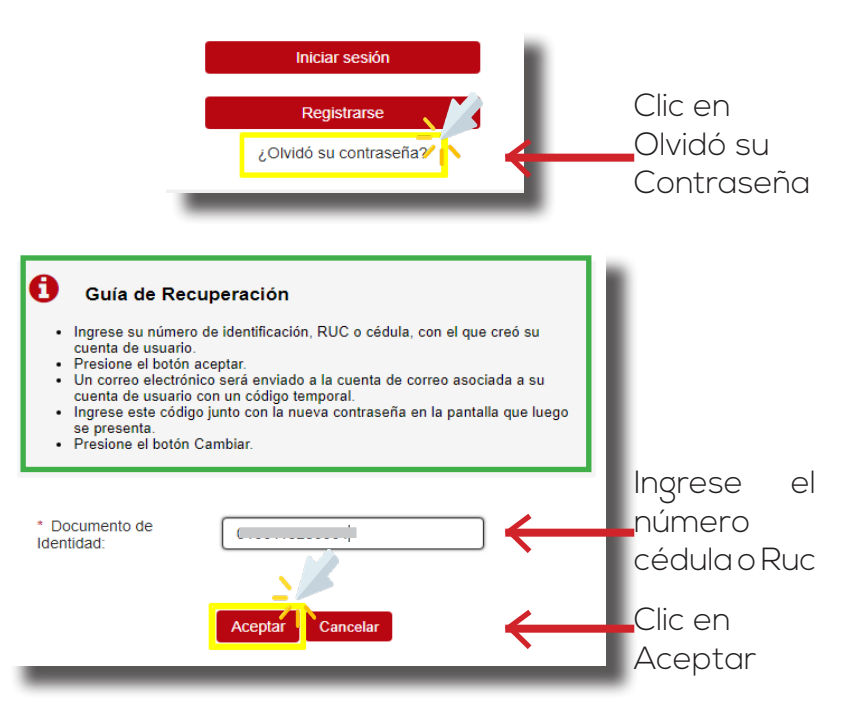

## INICIO DEL TRÁMITE

Una vez validado su usuario se realiza el registro de información, y nos mostrará el siguiente mensaje:

| Estimado contribuyente, los archivos subidos al sistema son de su res<br>exclusivamente por lo que certifica que la información es verídica. En caso<br>información sea incorrecta o los archivos cargados estén corruptos (dañados<br>será negado por el funcionario encargado. | ponsabilidad<br>de que está<br>s), el trámite |
|----------------------------------------------------------------------------------------------------|-----------------------------------------------|
| Nombres:                                                                                                    | 1                                             |
| Correo Electrónico: 92@hotmail.com<br>Celular:                                                                                                    |                                               |

Se requiere un correo electrónico válido, al cuál le llegarán las notificaciones en las diferentes etapas del proceso, como:

- Aprobación o negación del trámite.
- Valor que deberá cancelar.

#### A. Ingrese la Clave Catastral.

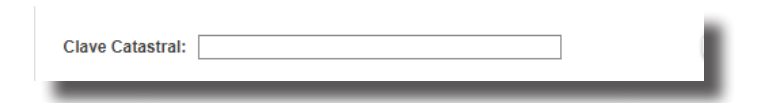

**B.** Clic en **BUSCAR PREDIO**, en caso de no conocer la clave catastral, que estará en el cuadro de la lista de selección.

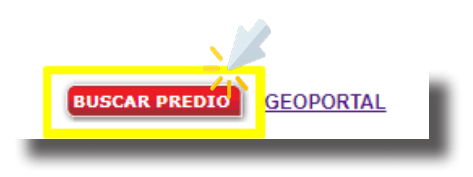

|                |                 | Permisos de Construcción - Clav          | /e Catastra<br>— Filtros - |
|----------------|-----------------|------------------------------------------|----------------------------|
| Cédula o RUC   | del Propietario |                                          |                            |
| Nombre del Pr  | opietario       |                                          |                            |
| Clave Catastra | I               |                                          |                            |
|                |                 | Lista da (                               | Colocalón                  |
| Clausesta      | - 4 L D         | Lista de s                               | seleccion -                |
| Clave cata     | stral Propieta  | ino Calle Entre Parroquia Origen Clave A | nterior                    |
| (              |                 | ANTIPLANO TOTORACOCHA                    | Cancelar                   |
|                |                 |                                          |                            |
|                |                 |                                          |                            |
| 1              |                 |                                          |                            |

También puede buscar su clave catastral dando clic en la opción **GEOPORTAL.** 

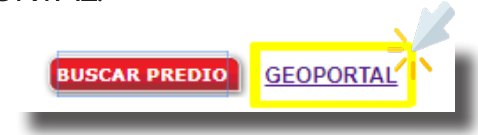

Se mostrará una nueva pestaña con un mapa delimitado en la que usted deberá buscar la localidad de su predio.

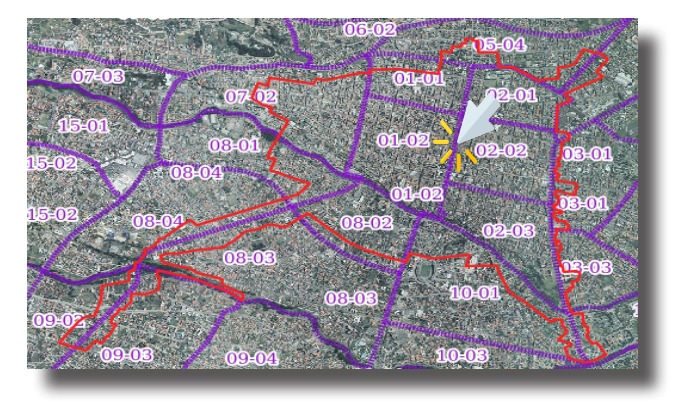

Una vez localizado su predio de clic sobre el mismo y le aparecerá el siguiente cuadro de información del contribuyente.

| :: <u>Licencias Urbanístic</u> | INFORMACION DEL CONTRIBUYENTE<br>as » Títulos Emitidos » Títulos Pagados »Títulos de Baja » Fotografia | Copie e    |
|--------------------------------|----------------------------------------------------------------------------------------------------|------------|
| CLAVE CATASTRAL                | 0203017016000                                                                                          | ingroso    |
| PROPIETARIO                    | Cédula/Ruc: 0100017070 - Nombres: Amarican Cestauello 11021172<br>Dirección: ANTONIO BORRERO 5.47      | ii igi ese |
|                                | Area de Terreno: 471.3 Area de Construcción: 881 Longitud de Frentes: 13.5                             | en el      |
|                                | Estado: PREDIO APROBADO<br>Tipo de Ficha: FICHA NORMAL                                                 | campo      |
|                                | Ultima Modificación: 2015-01-09 00:00:00                                                               | de Clave   |
|                                |                                                                                                    | Catalatia  |
| 03/03/2020                     | 11                                                                                                    | Calastra   |

# INFORMACIÓN PREDIO

A. Llenar los siguientes datos.

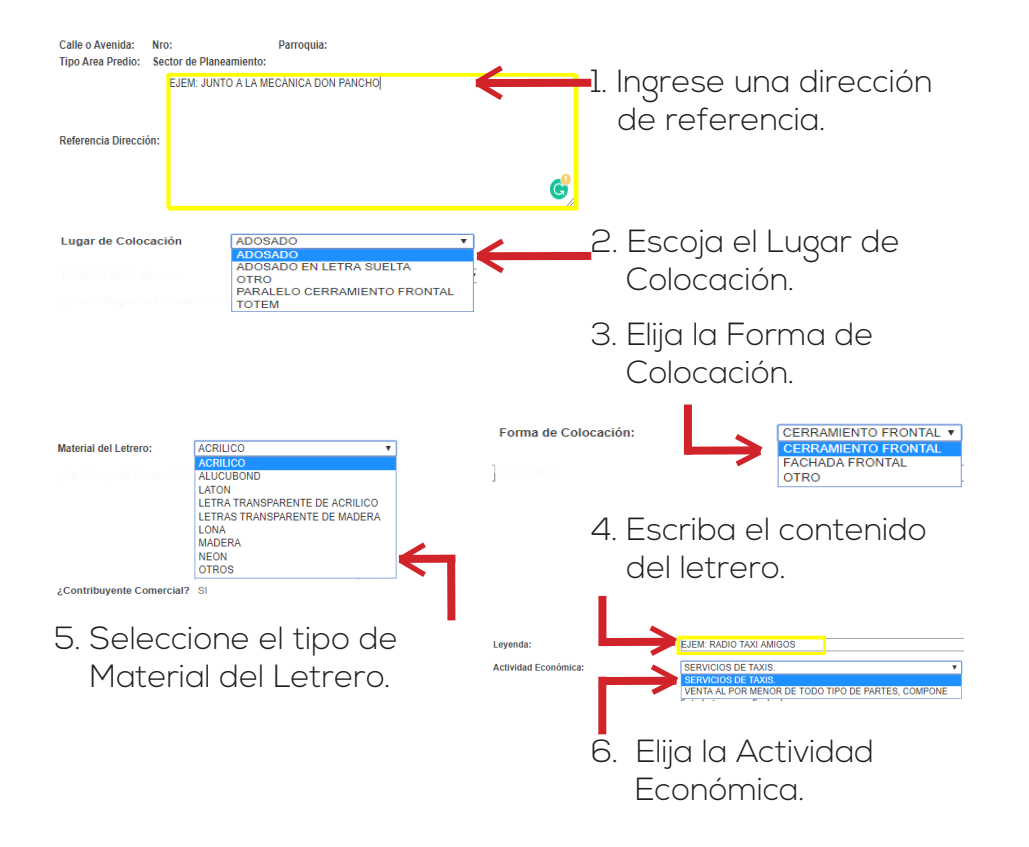

## B. Ingrese las fotografías.

- Subir las fotografías del letrero y con fachada.
- Cargar archivos tipo JPG.
- Tamaño máximo de 1000 kbs, (1 mega).

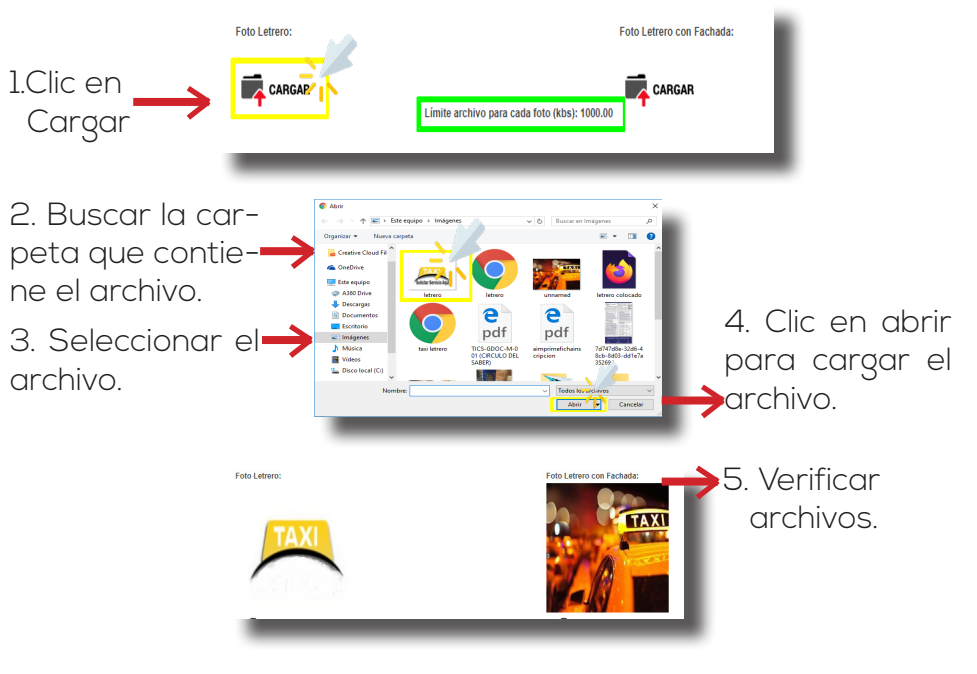

C. Ingrese las dimensiones del letrero: ancho, largo, área y espesor.

| Ancho: 0,00 | Largo: 0,00 | Area: 0,00 | Espesor: 0,00 |
|-------------|-------------|------------|---------------|
|             |             |            |               |

# FINALIZAR Y GUARDAR TRÁMITE

Si posee una actividad económica que sea de tipo turística, es obligatorio el ingreso del Certificado del Ministerio de Turismo, en formato PDF y un tamaño máximo de 2000kbs, (2 mégas).

| Г                                           | → Clic en Cargar                                                                                                    |
|---------------------------------------------|----------------------------------------------------------------------------------------------------|
| Certificado del MINTUR:                     | 2                                                                                                    |
| Limite archivo por requisito (kbs): 2000.00 | Si posee una actividad económica que sea de tipo Turística, es obligatorio el ingreso del Certificado del Ministerio de Turísmo.<br>Grabar Solicitúd |
|                                             | Clic en Grabar Solicitu                                                                                                    |

Se presentará una alerta, para confirmar el registro de su trámite.

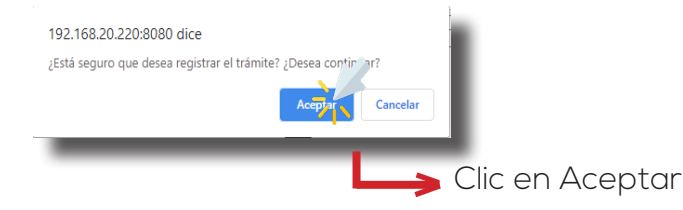

# TRÁMITE REGISTRADO CON ÉXITO

Al grabar la solicitud le aparecerá el siguiente mensaje:

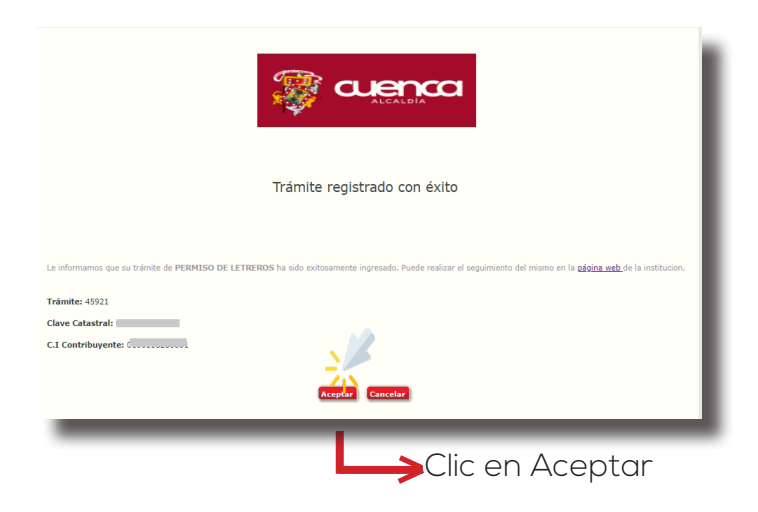

# CONFIRMACIÓN DE REGISTRO

Se enviará al correo electrónico del contribuyente la notificación del trámite registrado.

| Estimad@,                            |                                                                                                    |
|--------------------------------------|----------------------------------------------------------------------------------------------------|
| Le informamos que su tr              | amb de PERMISO DE LETREROS ha sub exhasemente ingresado. Parde realizar el seguimento del mismo en la <b>calega seb</b> , de la institucion.                                                                                                    |
| Trámite: 45921<br>Clave Catastral: ( |                                                                                                    |
| C.I Contribuyente:                   |                                                                                                    |
| Alentamente,<br>GAD Municipal de     | I Cantón Cuenca                                                                                                    |
|                                      | © GAD Municipal Cannea. Todos los derechos reservados.                                                                                                    |
| cuenca                               | SOBENIO ANDORINO DASCANTRALIZADO MANCINAL, DE CANTÓN CABICA.<br>Biolar 3/5 pierros (barry Bregos Neis - Commander 503-7:415400 / 413400 / 4134000 / 41 |

## MENSAJE DE REGISTRO ERRÓNEO

El sistema muestra al contribuyente el siguiente mensaje indicando los errores en su registro.

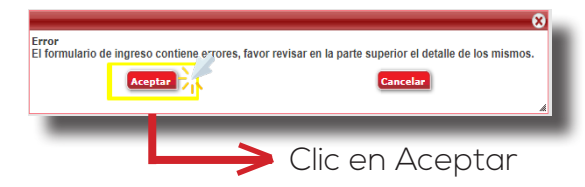

Todos los errores de su registro deben ser corregidos para continuar con el proceso, los mismos que se visualizrá en la parte superior de la página.

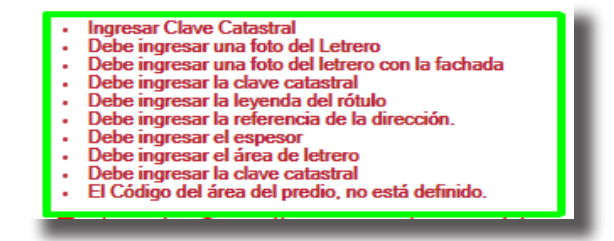

# TRÁMITE APROBADO O NEGADO

### > APROBADO

Se le enviará una notificación al correo electrónico del contribuyente indicando que se acerque a cancelar el **Título Emitido**, **en las ventanillas municipales habilitadas**.

| Estimad@, GONZALEZ                                                                                                    |                                        |
|----------------------------------------------------------------------------------------------------|----------------------------------------|
| Le informamos que su trámite de PERMISO DE LETREROS ha sido exitosamente ingresado. Puede realizar el seguimie<br>de la institucion. | ento del mismo en la <u>página web</u> |
| Trámite: 47402                                                                                                    |                                        |
| Clave Catastral: 0801020105000                                                                                                    |                                        |
| C.I Contribuyente:                                                                                                    |                                        |
|                                                                                                    |                                        |
| Atentamente,                                                                                                    |                                        |
| GAD Municipal del Cantón Cuenca                                                                                                    |                                        |
|                                                                                                    |                                        |

Una vez cancelada la deuda generada, el trámite finalizará y se enviará una notificación al correo del contribuyente, el código QR generado con el archivo del permiso con firma dígital.

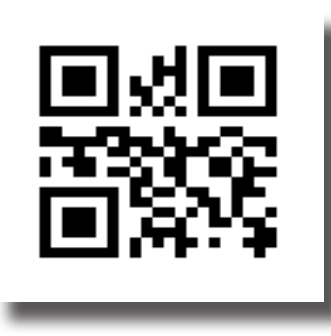

El código QR generado deberá ser colocar en su letrero.

## > NEGADO

Se notificará al correo del contribuyente que el trámite está negado.

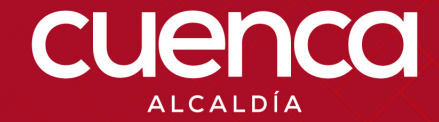

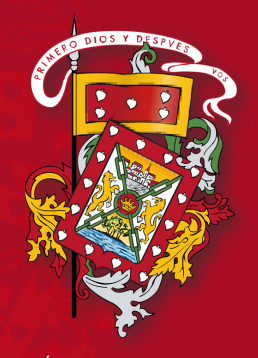

DIRECCIÓN DE TECNOLOGÍAS DE LA INFORMACIÓN Y COMUNICACIONES